## **Display Driver & Utility Installation**

The Graphic Installation Interface lets you easily install the Windows display driver and utilities from within Windows.

**Express Installation** is quick and decision free. Display drivers will be copied into the default directory for driver, and Utility files will be copied into the default directory for utility. Once all files are copied, a program group called DISPLAY DRIVER AND UTILITIES will be created.

Custom Installation allows control over where files are stored and where icons are created.

- The first dialog box that comes up shows the default directory to which the display driver files will be copied to. This directory name can be changed by clicking on the default name, deleting it and then typing in the desired directory. The dialog box also displays the available space on the Hard Disk as well as the size of the total copy of files.
- 2. Once the desired directory name is selected, the installation procedure is continued by clicking on box labeled **CONTINUE**, or by pressing **ENTER**.
- 3. The second dialog box displays a summary of where files are stored. Upon selecting **CONTINUE**, the program will proceed to copy the drivers and utilities files.
- 4. When all files are copied, the program will present a choice of program groups where the icons will be created. Selection can be made from preexisting groups (e.g. main, applications, accessories etc.), or the option is there to create a new group name.

When all necessary files are copied and a group name is selected, the installation program will create three icons :

| Screen Control | (Used to configure display drivers)            |
|----------------|------------------------------------------------|
| UNinstall      | (Used to delete the installed display drivers) |
| DPMS           | (Used for power management configurations)     |

## NOTE:

- Different display driver set versions cannot be installed to the same directory name.
- Display driver sets of the same version number will replace the existing one.